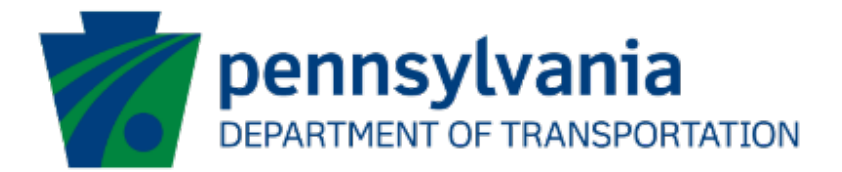

# Bureau of Aviation (BOA) Aviation Capital Budget (ACB) Application Instructions Guide eGrants

# **Document History**

The table below serves as a document history log to track the version number, date, and description of each change/revision applied to this document.

| Version | Date       | Version / Revision Description   |
|---------|------------|----------------------------------|
| 1.0     | 10/5/2022  | Draft version delivered          |
| 1.1     | 10/17/2022 | Updated based on the new changes |
| 1.2     | 10/28/2022 | Updated based on the new changes |
| 1.3     | 11/31/2022 | Updated based on the new changes |
| 1.4     | 3/17/2023  | Updated based on the new changes |
| 2.0     | May 2023   | Updated version published        |
| 3.0     | 3/29/2024  | Added partner portal question    |

Table 1. Document History

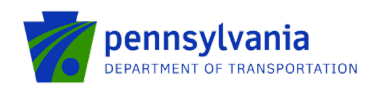

### How to Apply for the ACB Program

Applications are best applied by using Chrome or Edge.

- Log into the eGrants Public Portal Interface at <a href="https://grants.pa.gov/">https://grants.pa.gov/</a> login with the Keystone username and password.
- "User Setting" option is used to collect the user account information and information collected in the user setting can be copied into your applications. Please follow the below steps to enter user account information:

**NOTE:** It is an optional step and is beneficial for users submitting applications for the same entity. Users submitting applications for multiple entities may skip this step.

• Click on the "User Setting" option as shown below:

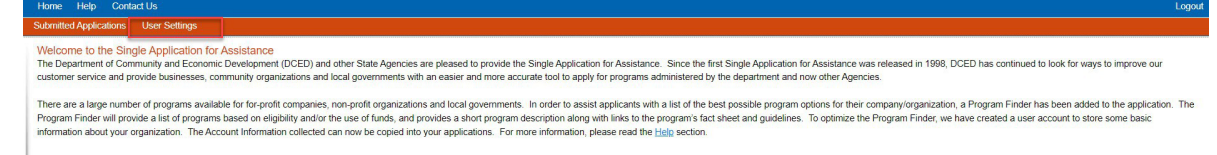

 Select an option for "Are You Applying As?" Selection will determine the choices available under Company/Entity Type.

| Welcome to the Single Application for Assistance<br>The Department of Community and Economic Development (DCED) and other State Agencies are pleased to provide the Single Application for Assistance. Since the first Single Application for Assistance was released in 1998. DCED has continued to look for ways to improve our                                                                                                    |
|----------------------------------------------------------------------------------------------------|
| customer service and provide businesses, community organizations and local governments with an easier and more accurate tool to apply for programs administered by the department and now other Agencies.                                                                                                    |
| There are a large number of programs available for for-profit companies, non-profit organizations and local governments. In order to assist applicants with a list of the best possible program options for their company/organization, a Program Finder has been added to the application. The<br>Program Finder will provide a list of programs based on eligibility and/or the use of funds, and provides a short program description along with links to the program's fact sheet and guidelines. To optimize the Program Finder, we have created a user account to store some basic<br>information about your organization. The Account Information collected can now be copied into your applications. For more information, please read the Help section. |
| Account Information                                                                                                    |
| Are You Applying As? For Profit Government Other                                                                                                    |
|                                                                                                    |
|                                                                                                    |
|                                                                                                    |
|                                                                                                    |
| URANE, CONCE.                                                                                                    |

 Enter the Company/Entity Type, Federal Employers Identification Number (FEIN) of the company/organization (do not enter the dash) applying for the application, and other required fields. Click Update.

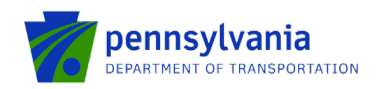

Sub

Use

## Account Information

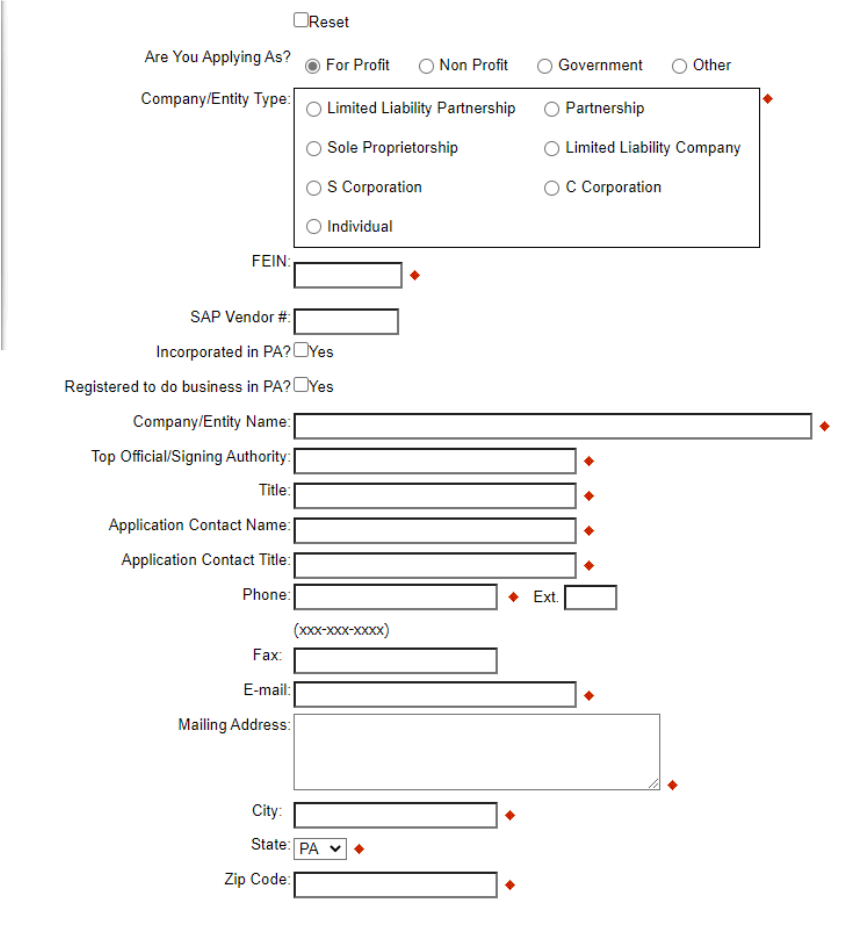

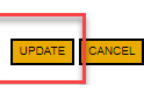

Enter the Project Name, select No in the "Do you need help selecting your program?" dropdown, and click . **"CREATE A NEW APPLICATION."** nitted Applicat

| Begin a New Application                                                                                                    |                                                                    |                                                                  |                                 |
|----------------------------------------------------------------------------------------------------|--------------------------------------------------------------------|------------------------------------------------------------------|---------------------------------|
| To begin a new Single Application For Assistance, enter a brief name for the project<br>If you are applying for the Educational Improvement Tax Credit (EITC) or the Opport | (up to sixty characters) and answer whether you need help selectin | ng your program. If you already know the name of the program you | want to apply for, answer "No". |
| EITC OSTC                                                                                                    | 169 169                                                            | 1 1851                                                           |                                 |
| ACB                                                                                                    |                                                                    |                                                                  |                                 |
| Do you need help selecting your program?                                                                                                    | TESTING                                                            | TESTING                                                          | TESTING                         |
|                                                                                                    |                                                                    | CREATE A NEW APPLICATION                                         | 2.                              |

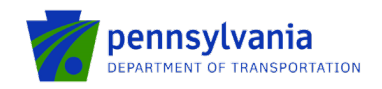

• Enter "ACB" under the Program Name section and click "Search."

| ,<br>Select Program<br>To search for programs based on your organization and/or project, click the Pro | gram Finder button below. |         | ,       | ,       | ,       |
|----------------------------------------------------------------------------------------------------|---------------------------|---------|---------|---------|---------|
| <br>Program Name                                                                                       |                           | TESTING | TESTING | TESTING |         |
| Sort By IF<br>Program Name V                                                                           | TESTING                   |         | TESTING | TESTING | TESTING |

Click on the Apply button next to "Aviation Capital Budget (ACB)."

| Aviation Capital Budget (ACB)<br>Pennsylvania Department of Transportation                                                                                                    | Apply                                                                                                    |
|----------------------------------------------------------------------------------------------------|----------------------------------------------------------------------------------------------------|
| The Capital Budget program provides Pennsylvania general fund money to publicly sponsored, public use airports. Ti<br>airport. Eligible sponsors work with their Legislators to create project line items in Capital Budget Bills. Then, funding<br>to be on the airport's twelve-year plan. | nis program can provide 50 or 75 percent of the cost of an eligible development project at an<br>release requests are received, and projects are evaluated by the State. These projects are |
| Additional Information: Program Fact Sheet, Guidelines                                                                                                    |                                                                                                    |

- Navigate through the ten (10) application sections using the top row of orange tabs or the **Continue** button at the bottom of each section:
  - 1. **Applicant:** Applicant is the entity receiving the grant funding. Click "Use Account Information" to pre-fill the fields entered in your user setting. To enter the applicant information manually, select the appropriate "Applicant Entity Type" and "NAICS code" fields, complete other required information, and click Continue.

Note:

- If you select "Sole Proprietorship" in the "Applicant Entity Type," enter "8141" in the "NAICS code" field.
- All fields with \* are required and must be completed.
- Enter your airport agency FEIN (9 digits, no dashes).
- Enter your airport agency head's name for "Top Official/Signing Authority" and "Title."
- For "Contact Name" / "Contact Title", "Phone", and "Email": provide a primary point of contact regarding the proposal between your airport agency and the Aviation Program Office.
- For "*Mailing Address*", "*City*", "*State*", and "*Zip*": provide the address for grant-related correspondence.
- Enter the email address in the "E-mail" field.

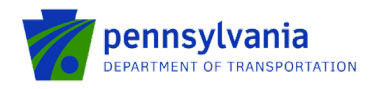

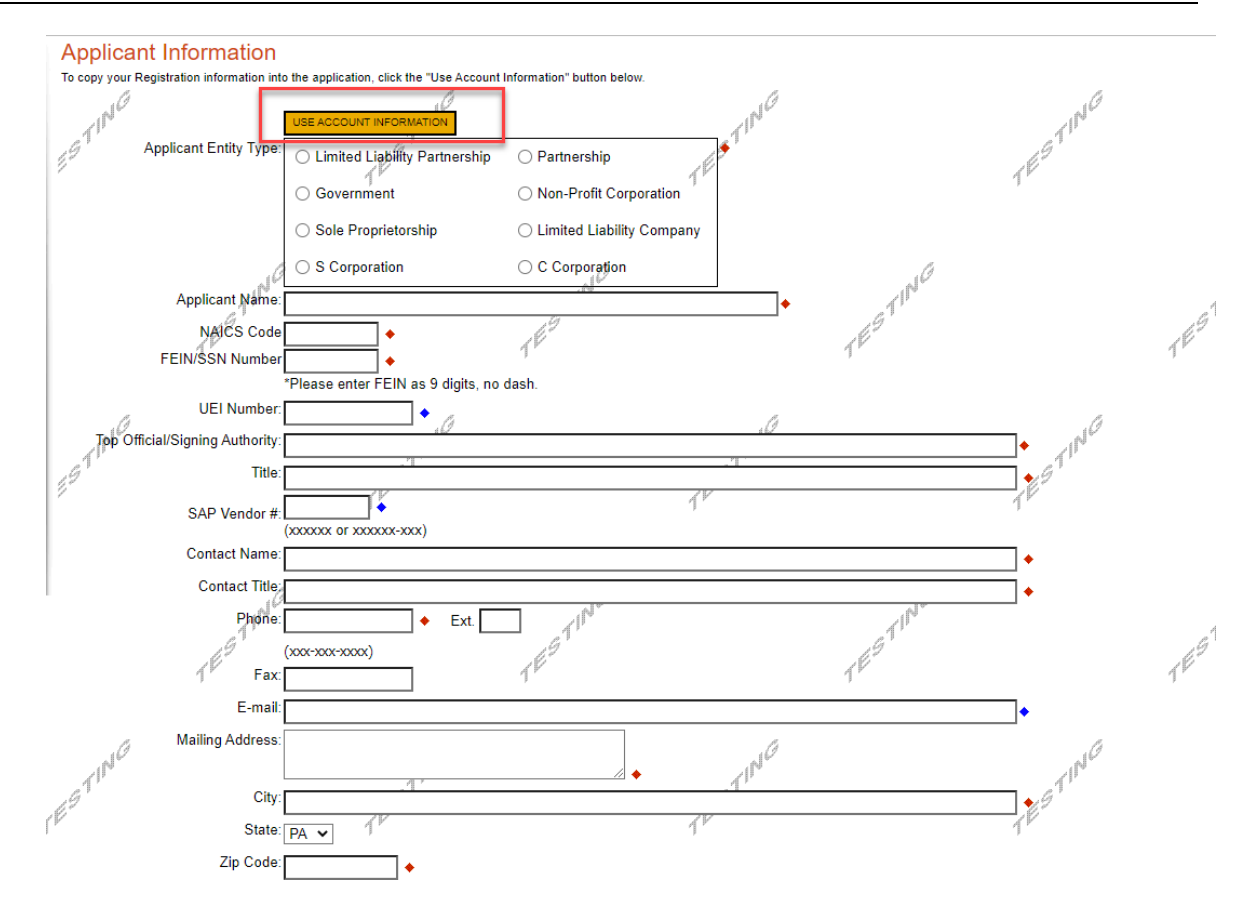

2. **Company:** The Company tab is for capturing the associated airport information. If the Airport is the Applicant, then click the "Copy from Applicant" to pre-fill the fields entered in the Applicant tab. Select all that apply for the Enterprise Type checkbox.

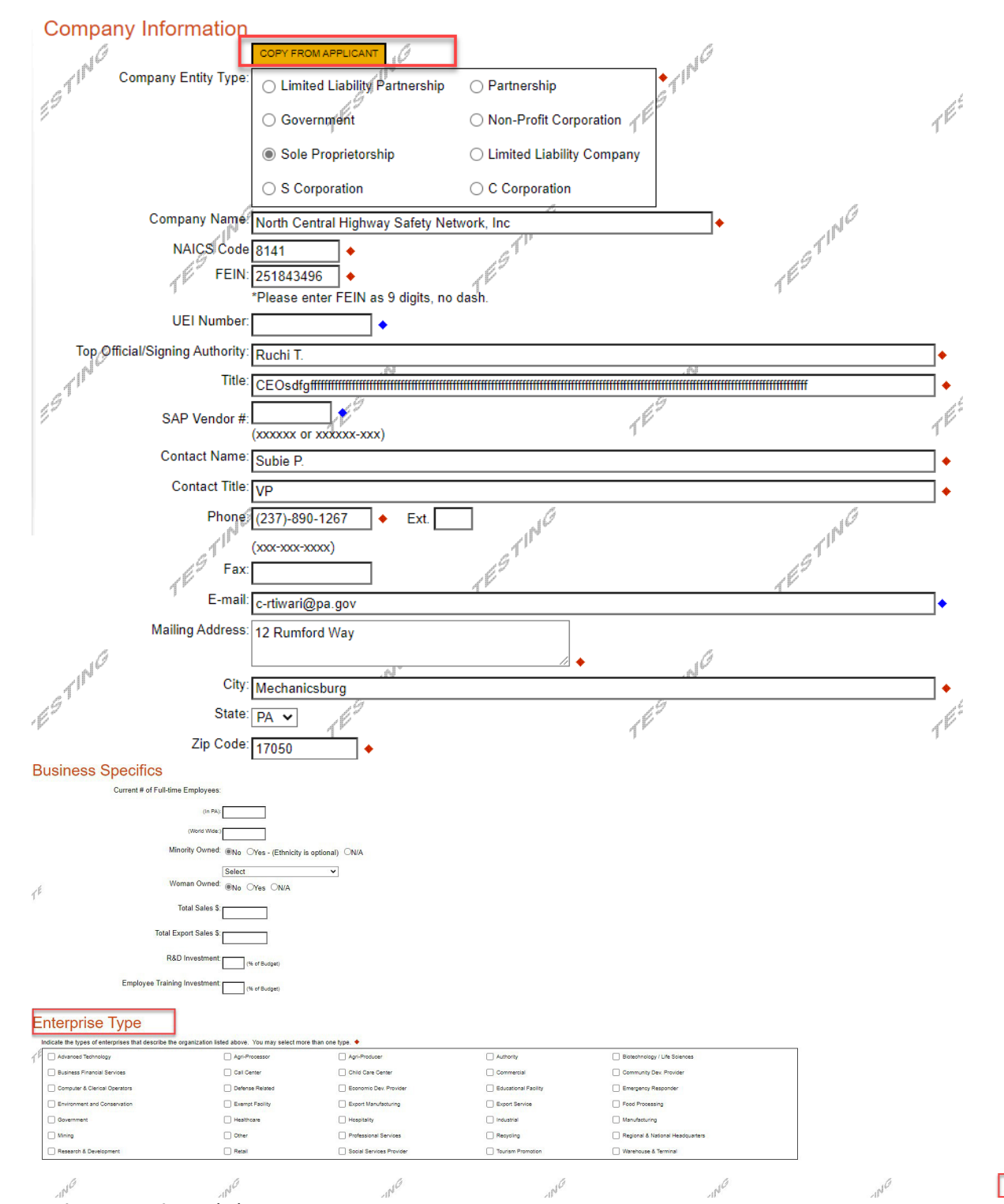

3. Project Overview: click Continue.

pennsylvania DEPARTMENT OF TRANSPORTATION

Continue

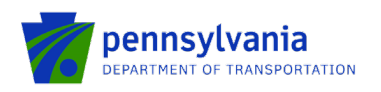

#### eGrants BOA ACB Program Applicant Instructions

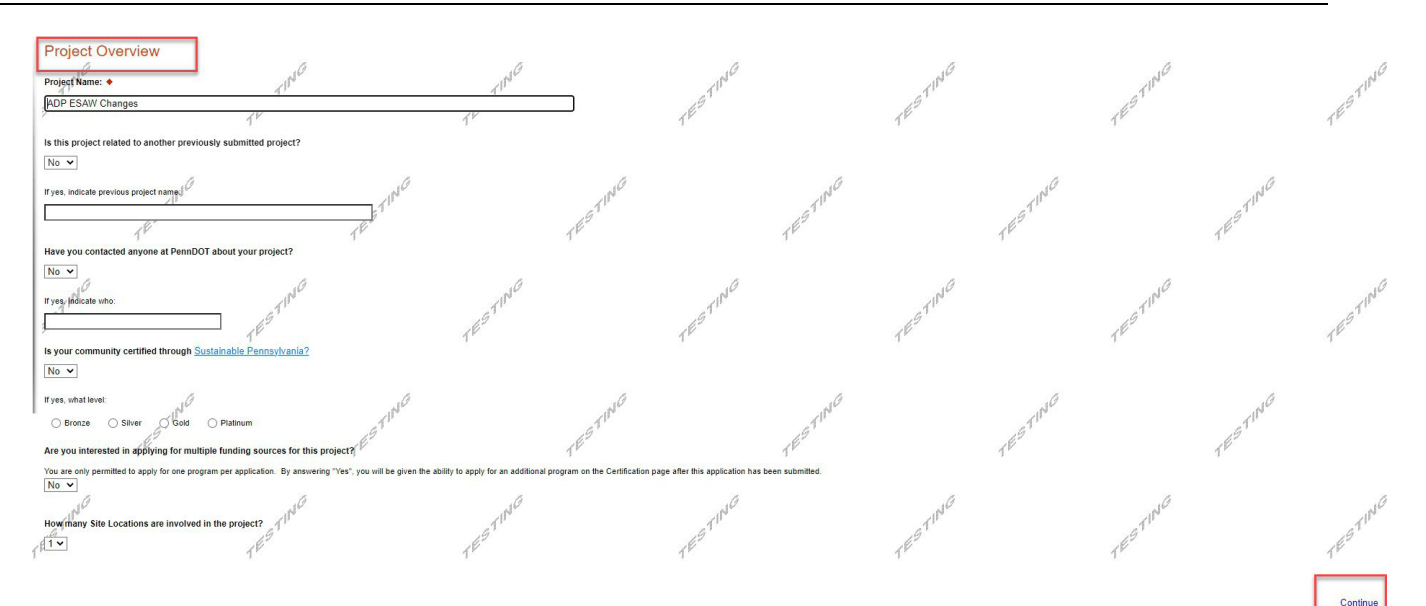

4. Project Site: Enter Address, City, and Zip Code and select County and Municipality for the project site location. Click "Continue."

Notes:

- Address, City, and Zip Code are not required fields.
- Do not select Statewide and Countywide for the "County" and "Municipality" dropdown options respectively.

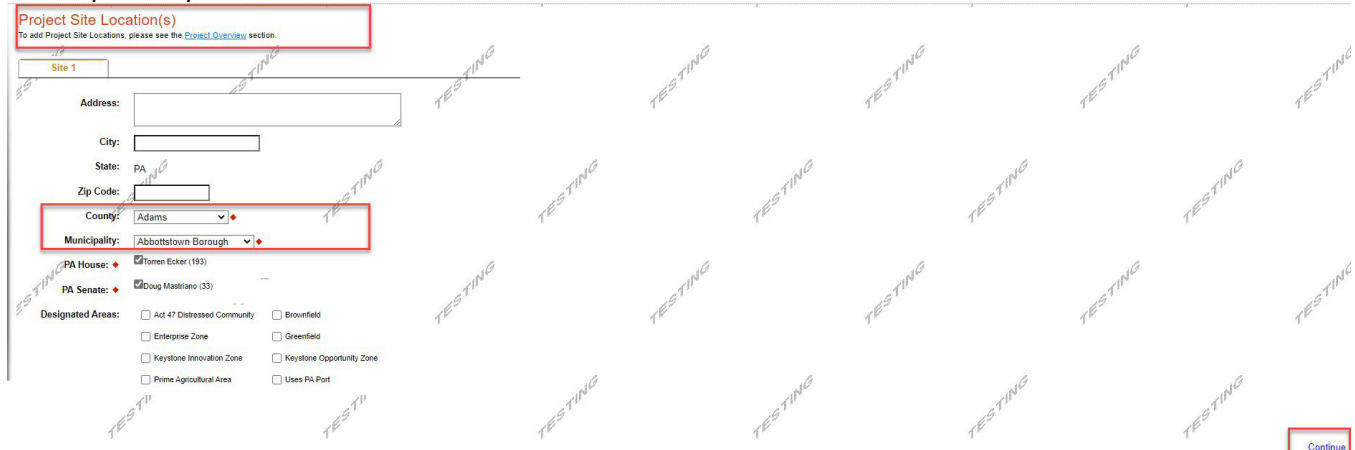

5. **Narrative:** Enter a high-level response. If additional characters are needed to meet the 100-character minimum requirement, enter spaces at the end of the text.

Project Description: Please provide an overview of your project. You may copy details from your JACIP data sheet.

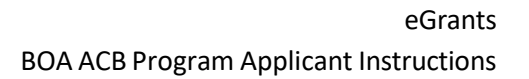

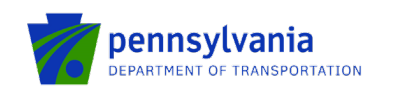

| Project Narrative<br>Adequate answers to the Project Narrative questions below are required. | ۲۴ پر المعالم المعالم<br>المعالم المعالم المعالم المعالم المعالم المعالم المعالم المعالم المعالم المعالم المعالم المعالم المعالم المعالم | $\mathcal{T}^{\mathbb{P}}$ tted in this section of the application. If a more detailed na | ${\bf T}^{\rm F}$ arrative is required for the Program selected, ins | $\mathcal{J}^{\mathrm{pr}}$ structions will either be provided in the Addenda section or the | الم الم الم الم الم الم الم الم الم الم |
|----------------------------------------------------------------------------------------------|----------------------------------------------------------------------------------------------------|-------------------------------------------------------------------------------------------|----------------------------------------------------------------------|----------------------------------------------------------------------------------------------|-----------------------------------------|
| Project Description                                                                          | dwa sheet:                                                                                                    | STING                                                                                     | TESTING                                                              | TESTING                                                                                      | TESTINIC                                |
|                                                                                              |                                                                                                    |                                                                                           | 1E <sup>ST</sup>                                                     | ING TEST                                                                                     | ING TESTING                             |
| 1 <sup>p</sup>                                                                               | 1 <sup>12</sup>                                                                                                    | 11                                                                                        | TESTING                                                              | TESTING                                                                                      | TESTING                                 |

- 6. Addenda: Answer the applicable questions in the "General" tab of the multi-tab Addenda.
  - a. Select the project type from the dropdown options listed below. Based on the selected project type, refer to the respective tab (click the respective tab) for additional documentation requirements.
    - Construction
    - Design & Construction
    - Equipment Acquisition
    - Land/Easement Acquisition
    - Planning
  - b. Complete questions 9 and 13 by downloading the file using the link, and completing and uploading the document to the system.

#### Notes:

- If the user selects "Design & Construction," the questions required for Construction and questions required for Design are required (on both tabs).
- Enter only numbers in Question 5 (Employment Numbers).
- All questions with \* are required and must be completed.

| Below are addition<br>changing your pro | nal application requireme<br>g <u>ram</u> . | ents specific to the | program you selected. If you ar | e having problems completing the Adden | nda because your organization | n or project do not meet the require | ements listed below, please try |
|-----------------------------------------|---------------------------------------------|----------------------|---------------------------------|----------------------------------------|-------------------------------|--------------------------------------|---------------------------------|
| General                                 | Construction                                | Design               | Equipment Acquisition           | Land/Easement Acquisition              | Planning                      |                                      |                                 |
| General                                 |                                             |                      |                                 |                                        |                               |                                      |                                 |
| 1. Select the pro                       | ject type you are appl                      | lying for. Based o   | n the project, please refer to  | the respective tab(s) for additional   | documentation requirement     | nts 🔶                                | TESTIN                          |
| 2. Please provid                        | e the Airport Code rele                     | evant for the proj   | ect 🔶                           |                                        |                               |                                      |                                 |
| 3. Please provid                        | e your JACIP Data She                       | eet. 🔶               | STING                           | STING                                  |                               | STING                                |                                 |
| Use the contr                           | ol below to select you                      | ur file. Each file o | an be no larger than 30MB       | 1º                                     |                               | TP                                   |                                 |
|                                         |                                             | on                   |                                 |                                        |                               |                                      |                                 |
| File 1 Choo                             | ose File No file chos                       | 011                  |                                 |                                        |                               |                                      |                                 |

Continue

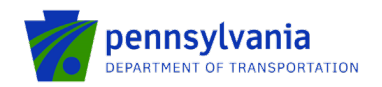

#### **Employment Numbers**

| . Please provide the num                        | oer of jobs maintained and/or created معالم | by your project. 🔶                 | 16             |
|-------------------------------------------------|---------------------------------------------|------------------------------------|----------------|
| . T 🛛                                           | TIP                                         |                                    |                |
| la '                                            | Existing Jobs Maintained                    | New Jobs Created                   | ta`            |
| emporary Positions                              | •                                           | ] •                                |                |
|                                                 |                                             | 7                                  |                |
| ermanent Positions                              | •                                           |                                    |                |
| What is the State Fiscal                        | Year for your request? ♦                    |                                    |                |
|                                                 | <i>#</i>                                    | 19                                 |                |
| What is the Federal Fisc                        | al year for your request? 🔶                 | 15                                 |                |
|                                                 |                                             |                                    |                |
| le local chara funding av                       | vailable?                                   | 2                                  | .14            |
| is local share funding av                       |                                             |                                    | A P            |
| 9                                               |                                             |                                    | 191            |
| Please Download, comp<br>ownload Project Schedu | lete and upload your completed proje        | ct schedule. Use the link below: 🔶 | 1 <sup>E</sup> |
| 24110au Froject Schedu                          | <u>ne.pur</u>                               |                                    |                |
| Upload Files                                    |                                             |                                    |                |
| Use the control below to                        | ) select your file. Each file can be no     | ) larger than 30MB.                |                |
| File 1 Choose File                              | No file chosen                              | .16*                               |                |
|                                                 | ······································      |                                    |                |
| ). Please provide your G                        | rant request letter with approved p         | roject costs. 🕈                    |                |
| Upload Files                                    |                                             | 10                                 |                |
| Use the control below                           | to select your file. Each file can be       | no larger than 30MB.               | 110            |
|                                                 | .6'                                         |                                    | 69             |
| Tile 1 Choose File                              | No file chosen                              |                                    | T              |
|                                                 |                                             |                                    |                |
|                                                 |                                             |                                    |                |
| I. Does your project con                        | tain an Administrative Cost Plan?           | .0                                 |                |
|                                                 |                                             | ~ M                                |                |
| 2. Please provide your S                        | ponsor Administrative Cost Plan (a          | dministrative, legal, etc.).       |                |
| 18                                              | 2                                           | 18                                 |                |
| Upload Files                                    | te eslect vour file. Each file can be       | no lorger than 20MP                |                |
| Use the control below                           | to select your file. Lacit file call be     | no larger trian solvib.            |                |
| File 1 Choose File                              | No file chosen                              |                                    | . 4            |
| 21N                                             | 1                                           | Ψ.                                 | 1N             |
| 9                                               | 19                                          |                                    | 19             |
|                                                 | 14                                          |                                    | TE             |
| . Please provide your S                         | ponsor certification for selection of       | consultants. 🔶                     |                |
| Upload Files                                    |                                             |                                    |                |
| Use the control below                           | to select your file. Each file can be       | no larger than 30MB.               |                |
|                                                 | -1 <i>0</i>                                 | _1 <i>0</i>                        |                |
| File 1 Choose File                              | No file chosen                              | 257 V                              |                |
|                                                 | <u> 1</u>                                   |                                    |                |
| / L                                             | r                                           | 11                                 |                |

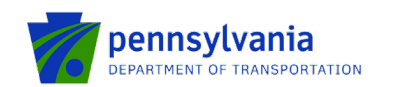

14. Please Download, complete and upload the Worker Protection Form. Use the link below: TESTING Download Worker Protection Form.pdf Upload Files Use the control below to select your file. Each file can be no larger than 30MB. 1E File 1 Choose File No file chosen TESTING 15. Please provide the Capital Budget Release information: Capital Budget Act Number: 🔶 TESTING 1ESTING Capital Budget Act Year: 🔶 Capital Budget Act Page: 🔶 Capital Budget Act Line: 🔶 TING Capital Budget Act Amt : ♦ 19 16. Please provide the Capital Budget Release information (if more than 1): TESTING Capital Budget Act Number: Capital Budget Act Year: Capital Budget Act Page: TESTING Capital Budget Act Line: Capital Budget Act Amt :

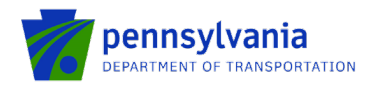

#### 17. Please provide the Capital Budget Release information (if more than 2):

| Capital Budget Act Number:                | ] |
|-------------------------------------------|---|
| Capital Budget Act Year:                  | ] |
| Capital Budget Act Page:                  | ] |
| Capital Budget Act Line:                  | 7 |
| Capital Budget Act Amt :                  | J |
| 18. Partner Portal Access ◆<br>(Required) | ] |

All agency personnel who will need to view the Executed Agreement or submit invoices/documents must be registered in the Partner Portal (<u>https://apps.grants.pa.gov/esa-partner</u>) Please register now and list all registered personnel in the table below.

| Name ♦<br>(Required) | Email  (Required) | Add | Cancel |
|----------------------|-------------------|-----|--------|
|                      |                   |     |        |

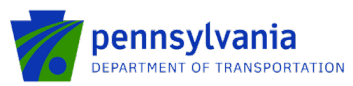

**Construction:** document upload questions 1, 2, 3, 4, 5, 6, 7, 8, 9, 10, 11, 12, and 13 (listed below) are required if the "Construction" project type is selected.

- Question 1. Please upload your engineering contract (Including sub-consultant agreements) and Employer Identification Numbers (EIN).
- Question 2. Please upload your environmental clearance.
- Question 3. Please upload your Sponsor certification of plans and specifications.
- Question 4. Please upload your Sponsor certification of construction contracts.
- Question 5. Please upload your Sponsor certification for the construction project final acceptance.
- Question 6. Please upload your contract documents for review.
- Question 7. Please upload your bid tabulations.
- Question 8. Please upload your apparent low bidder for contract information, including Federal Identification Number.
- Question 9. Please upload your Air Space Determination Notice of proposed construction or alteration form (FAA Form 7460-1).
- Question 10. Please upload copies of your local government approvals.
- Question 11. Please upload your copies of executed project permits.
- Question 12. Please upload your independent fee estimate.
- Question 13. Please upload your Construction Safety and Phasing Plan (CSPP).

| General Construction              | Design Equipment Acquisition                 | Land/Easement Acquisition           | Planning  |
|-----------------------------------|----------------------------------------------|-------------------------------------|-----------|
| nstruction                        |                                              |                                     |           |
| - ING                             |                                              | ING.                                | 1NG       |
| 1911                              | 19                                           | 1'                                  | 1511      |
| ease upload your engineering con  | tract (Including sub-consultant agreements   | ) and Employer Identification Numbe | rs (EIN). |
| load Files                        |                                              | _                                   |           |
| e the control below to select you | r file. Each file can be no larger than 30ME | 3.<br><i>[</i> //                   |           |
| . 18                              | . 11/                                        | , N <sup>L-</sup>                   |           |
| le 1 Choose File No file chose    | en                                           |                                     |           |
| le 1 Choose File No file chose    | en<br>"G <sup>°1</sup>                       |                                     |           |
| le f                              | en<br>T <sup>ES</sup> "                      | TESTI                               |           |
| ease upload your environmental c  | en<br>1 <sup>EG</sup>                        | TESTI                               |           |

| Use the control below to select your file. Each file can be | e no larger than 30MB. 🛛 🖉 | .0        |
|-------------------------------------------------------------|----------------------------|-----------|
| / I <sup></sup>                                             | A land                     |           |
| File 1 Choose File No file chosen                           |                            | 19        |
|                                                             |                            | {{\bf 1}} |

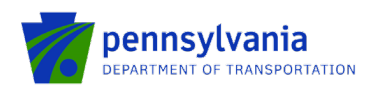

| 10                                                                                                    |                                                                                                    | 10                        | 16                                    |
|----------------------------------------------------------------------------------------------------|----------------------------------------------------------------------------------------------------|---------------------------|---------------------------------------|
| Upload Files                                                                                                    |                                                                                                    | 110                       | 114                                   |
| Use the control belo                                                                                                    | ow to select your file. Each file can                                                                                                    | be no larger than 30MB.   | 21'                                   |
| 9                                                                                                    | 12                                                                                                    |                           | 19                                    |
|                                                                                                    | 14                                                                                                    |                           | 14                                    |
| File 1 Choose Fil                                                                                                    | e No file chosen                                                                                                    |                           | 1                                     |
|                                                                                                    |                                                                                                    |                           |                                       |
| . Please upload your                                                                                                    | Sponsor certification of construction                                                                                                    | on contracts.             | i i i i i i i i i i i i i i i i i i i |
|                                                                                                    | 21N                                                                                                    | 11                        |                                       |
| Unload Eller                                                                                                    | 21                                                                                                    | 1                         |                                       |
| Upload Files                                                                                                    | An and and using file Frank file and                                                                                                    | have been then 2004D      |                                       |
| Use the control bein                                                                                                    | ow to select your file. Each file can                                                                                                    | t be no larger than 30MB. |                                       |
|                                                                                                    |                                                                                                    | 1                         |                                       |
| File 1 Choose Fil                                                                                                    | e No file chosen                                                                                                    |                           |                                       |
| The T One of the                                                                                                    | a No me chosen                                                                                                    |                           |                                       |
|                                                                                                    |                                                                                                    |                           |                                       |
| .0                                                                                                    |                                                                                                    | .0                        | .6                                    |
| 1                                                                                                    | 1                                                                                                    |                           | .1'                                   |
| Please upload your Spo                                                                                                    | onsor certification for construction proje                                                                                                    | ect final acceptance.     | .9                                    |
|                                                                                                    | 14                                                                                                    |                           | 10                                    |
|                                                                                                    | 1'                                                                                                    |                           | 1                                     |
|                                                                                                    |                                                                                                    |                           |                                       |
| Upload Files                                                                                                    |                                                                                                    | 2 C 2557210               |                                       |
| Use the control below                                                                                                    | to select your file. Each file can be no l                                                                                                    | larger than 30MB.         |                                       |
| Use the control below                                                                                                    | to select your file. Each file can be no l                                                                                                    | larger than 30MB.         |                                       |
| Use the control below                                                                                                    | to select your file. Each file can be no l                                                                                                    | larger than 30MB.         |                                       |
| File 1 Choose File                                                                                                    | to select your file. Each file can be no l<br>No file chosen                                                                                                    | larger than 30MB.         |                                       |
| File 1 Choose File                                                                                                    | to select your file. Each file can be no l<br>No file chosen                                                                                                    | larger than 30MB.         |                                       |
| File 1 Choose File                                                                                                    | to select your file. Each file can be no l<br>No file chosen                                                                                                    | larger than 30MB.         |                                       |
| File 1 Choose File                                                                                                    | to select your file. Each file can be no l<br>No file chosen                                                                                                    | larger than 30MB.         |                                       |
| File 1 Choose File                                                                                                    | to select your file. Each file can be no l<br>No file chosen                                                                                                    | larger than 30MB.         |                                       |
| File 1 Choose File                                                                                                    | to select your file. Each file can be no l<br>No file chosen                                                                                                    | larger than 30MB.         | 1ª                                    |
| Please upload your cor                                                                                                    | to select your file. Each file can be no l<br>No file chosen                                                                                                    | larger than 30MB.         | TE                                    |
| Please upload your con                                                                                                    | to select your file. Each file can be no l<br>No file chosen                                                                                                    | larger than 30MB.         | TÉ                                    |
| File 1 Choose File Please upload your co                                                                                                    | to select your file. Each file can be no l                                                                                                    | larger than 30MB.         | TÉ                                    |
| Use the control below<br>File 1 Choose File<br>Please upload your cor<br>Upload Files<br>Use the control below                                                                                                    | to select your file. Each file can be no l<br>No file chosen<br>function of the select your file. Each file can be no l                                                      | larger than 30MB.         | TE                                    |
| Use the control below<br>File 1 Choose File<br>Please upload your con<br>Upload Files<br>Use the control below                                                                                                    | to select your file. Each file can be no l<br>No file chosen<br>Autor documents for review.<br>to select your file. Each file can be no l                                    | larger than 30MB.         | TE                                    |
| Use the control below         File 1       Choose File         Please upload your col         Upload Files         Use the control below         File 1         Choose File                                                                                                    | to select your file. Each file can be no l<br>No file chosen<br>furact documents for review.<br>to select your file. Each file can be no l                                   | larger than 30MB.         | TE                                    |
| Use the control below<br>File 1 Choose File<br>Please upload your con<br>Upload Files<br>Use the control below<br>File 1 Choose File                                                                                                    | to select your file. Each file can be no l<br>No file chosen<br>furact documents for review.<br>to select your file. Each file can be no l                                   | larger than 30MB.         | TE                                    |
| Use the control below<br>File 1 Choose File<br>Please upload your con<br>Upload Files<br>Use the control below<br>File 1 Choose File                                                                                                    | to select your file. Each file can be no l<br>No file chosen<br>Autract documents for review.<br>to select your file. Each file can be no l                                  | larger than 30MB.         | TE                                    |
| Use the control below<br>File 1 Choose File<br>Please upload your col<br>Upload Files<br>Use the control below<br>File 1 Choose File                                                                                                    | to select your file. Each file can be no l                                                                                                    | larger than 30MB.         | TESTING                               |
| Use the control below<br>File 1 Choose File<br>Please upload your con<br>Upload Files<br>Use the control below<br>File 1 Choose File                                                                                                    | to select your file. Each file can be no l<br>No file chosen<br>Autract documents for review.<br>to select your file. Each file can be no l<br>No file chosen                | larger than 30MB.         | TESTING                               |
| Use the control below<br>File 1 Choose File<br>Please upload your con<br>Upload Files<br>Use the control below<br>File 1 Choose File<br>Please upload your bid                                                                                                    | to select your file. Each file can be no l<br>No file chosen<br>Autract documents for review.<br>to select your file. Each file can be no l<br>No file chosen                | larger than 30MB.         | TESTING                               |
| Use the control below         File 1       Choose File         Please upload your col         Upload Files         Use the control below         File 1       Choose File         Please upload your col         Upload Files         Use the control below         File 1       Choose File         Please upload your bid | to select your file. Each file can be no l<br>No file chosen<br>Autract documents for review.<br>to select your file. Each file can be no l<br>No file chosen                | larger than 30MB.         | TESTING                               |
| Use the control below<br>File 1 Choose File<br>Please upload your con<br>Upload Files<br>Use the control below<br>File 1 Choose File<br>Please upload your bid                                                                                                    | to select your file. Each file can be no l<br>No file chosen<br>Autract documents for review.<br>to select your file. Each file can be no l<br>No file chosen                | larger than 30MB.         | TESTING                               |
| Use the control below<br>File 1 Choose File<br>Please upload your con<br>Upload Files<br>Use the control below<br>File 1 Choose File<br>Please upload your bid<br>Upload Files                                                                                                    | to select your file. Each file can be no l<br>No file chosen<br>Autract documents for review.<br>to select your file. Each file can be no l<br>No file chosen                | larger than 30MB.         | TESTING                               |
| Use the control below<br>File 1 Choose File<br>Please upload your con<br>Upload Files<br>Use the control below<br>File 1 Choose File<br>Please upload your bid<br>Upload Files<br>Use the control below                                                                                                    | to select your file. Each file can be no l<br>No file chosen<br>Thract documents for review.<br>to select your file. Each file can be no l<br>No file chosen<br>tabulations. | larger than 30MB.         | TESTING                               |
| Use the control below<br>File 1 Choose File<br>Please upload your con<br>Upload Files<br>Use the control below<br>File 1 Choose File<br>Please upload your bid<br>Upload Files<br>Use the control below                                                                                                    | to select your file. Each file can be no l<br>No file chosen<br>Tract documents for review.<br>to select your file. Each file can be no l<br>No file chosen<br>tabulations.  | larger than 30MB.         | TESTING                               |
| Use the control below<br>File 1 Choose File<br>Please upload your con<br>Upload Files<br>Use the control below<br>File 1 Choose File<br>Please upload your bid<br>Upload Files<br>Use the control below<br>Eile 1 Choose File                                                                                               | to select your file. Each file can be no l<br>No file chosen<br>tract documents for review.<br>to select your file. Each file can be no l<br>No file chosen<br>tabulations.  | larger than 30MB.         | TESTING                               |
| Use the control below<br>File 1 Choose File<br>Please upload your cor<br>Upload Files<br>Use the control below<br>File 1 Choose File<br>Upload Files<br>Use the control below<br>File 1 Choose File                                                                                                    | to select your file. Each file can be no l<br>No file chosen<br>Tract documents for review.<br>to select your file. Each file can be no l<br>No file chosen<br>tabulations.  | larger than 30MB.         | TESTING                               |

| 8. Please upload your apparent low bidder for contract information, including Federal Identification Number.                                                                                                    |           |
|----------------------------------------------------------------------------------------------------|-----------|
| all all                                                                                                    |           |
| Upload Files                                                                                                    |           |
| Use the control below to select your file. Each file can be no larger than 30MB.                                                                                                    |           |
| AP AP                                                                                                    |           |
| File 1 Choose File No file chosen                                                                                                    |           |
|                                                                                                    |           |
| Please upload your Air Space Determination - Notice of proposed construction or alteration form (FAA Form 7460-1)                                                                                                    |           |
| Helend Eller                                                                                                    |           |
| Use the control below to select your file. Each file can be no larger than 30MB.                                                                                                    | TE        |
| File 1 Choose File No file chosen                                                                                                    |           |
| .0                                                                                                    |           |
| Please upload copies of your local government approvals. ♦                                                                                                    |           |
| pload Files                                                                                                    | 16        |
| 111                                                                                                    |           |
| ile 1 Choose File No file chosen                                                                                                    | 19        |
| 1 <sup> v</sup> 1 <sup> v</sup>                                                                                                    | TE        |
| Jse the control below to select your file. Each file can be no larger than 30MB.                                                                                                    |           |
| Please upload your independent fee estimate.                                                                                                    | ESTING    |
| Jse the control below to select your file. Each file can be no larger than 30MB.                                                                                                    | dina<br>k |
| File 1 Choose File No file chosen                                                                                                    |           |
|                                                                                                    |           |
|                                                                                                    |           |
| Please upload your Construction Safety and Phasing Plan (CSPP).                                                                                                    |           |
|                                                                                                    |           |
| Jpload Files<br>Use the control below to select your file. Each file can be no larger than 30MB.                                                                                                    |           |
| Jpload Files<br>Jse the control below to select your file. Each file can be no larger than 30MB.                                                                                                    | JG        |
| Jpload Files<br>Jse the control below to select your file. Each file can be no larger than 30MB.                                                                                                    | TING      |
| Jpload Files<br>Jse the control below to select your file. Each file can be no larger than 30MB.<br>File 1 Choose File No file chosen                                                                                                    | ESTING    |
| Please upload additional items required by your Bureau of Aviation PM.                                                                                                    | TESTING   |
| Jpload Files<br>Jse the control below to select your file. Each file can be no larger than 30MB.<br>File 1 Choose File No file chosen                                                                                                    | TESTING   |
| Ipload Files         Jse the control below to select your file. Each file can be no larger than 30MB.         File 1       Choose File         No file chosen         Impload Files         Jse the control below to select your file. Each file can be no larger than 30MB. | TESTING   |
| Ipload Files         Ise the control below to select your file. Each file can be no larger than 30MB.         File 1       Choose File         No file chosen         Impload Files         Ise the control below to select your file. Each file can be no larger than 30MB. | TESTING   |
| Jpload Files<br>Jse the control below to select your file. Each file can be no larger than 30MB.                                                                                                    | TESTING   |

**Design:** document upload questions 1, 2, and 3 (listed below) are required if the "Design & Construction" project type is selected.

- Question 1. Please upload your engineering contract (Including sub-consultant agreements) and Employer Identification Numbers (EIN).
- Question 2. Please upload your environmental clearance.
- Question 3. Please upload your independent fee estimate.

| General Construction Design Equipment Acquisition Land/E                                                              | asement Acquisition Planning      | 1 <sup>6°</sup>   |
|----------------------------------------------------------------------------------------------------|-----------------------------------|-------------------|
| Design                                                                                                    |                                   |                   |
| 1. Please upload your engineering contract (Including sub-consultant agreements) and Employ                           | rer Identification Numbers (EIN). | TESTING           |
| Upload Files<br>Use the control below to select your file. Each file can be no larger than 30MB.                      | ,                                 | ,                 |
| File 1 Choose File No file chosen                                                                                     | -STING                            | - STING           |
| 2. Please upload your environmental clearance.                                                                        | 1 <sup>10</sup>                   | 1 <sup>10</sup>   |
| Upload Files<br>Use the control below to select your file. Each file can be no larger than 30MB.                      | al <sup>G</sup>                   | alo               |
| File 1 Choose File No file chosen                                                                                     | TESTIN'                           | TESTIC            |
| 3. Please upload your independent fee estimate. 🔶                                                                     |                                   |                   |
| Upload Files<br>Use the control below to select your file. Each file can be no larger than 30MB.                      | TESTING                           | TESTING           |
| 4. Please upload your performance report.                                                                             | 1 <sup>NG</sup>                   | - I <sup>NG</sup> |
| Use the control below to select your file. Each file can be no larger than 30MB.<br>File 1 Choose File No file chosen | TEST                              | TEST              |
| 5. Piéase upload additional items required by your Bureay of Aviation PM.                                             | .TING                             | GTING             |

**Equipment Acquisition:** document upload questions 2, 3, 4, 6, 7, and 8 (listed below) are required if the "Equipment Acquisition" project type is selected.

- Question 2. Please upload your Environmental clearance (memo of record).
- Question 3. Please upload your Sponsor certification of specifications.
- Question 4. Please upload your Sponsor certification of equipment contracts.
- Question 6. Please upload your contract documents for review.
- Question 7. Please upload your bid tabulations.
- Question 8. Please upload your apparent low bidder for contract information including Federal Identification Number.

| General Construction De                                                                         | sign Equipment Acquisition Land                | /Easement Acquisition Planning    | TEP             |                 |
|-------------------------------------------------------------------------------------------------|------------------------------------------------|-----------------------------------|-----------------|-----------------|
| Equipment Acquisition                                                                           |                                                |                                   |                 |                 |
| 1.Please upload your engingening contract i                                                     | Including sub-consultant agreements and Employ | ver Identification Numbers (EIN). | TING            | TESTING         |
| Upload Files<br>Use the control below to select your file.                                      | Each file can be no larger than 30MB.          |                                   |                 |                 |
| File 1 Choose File No file chosen                                                               |                                                | 15TING                            | STING           |                 |
| 2. Please upload your Environmental cleara                                                      | nce (memo of record). ◆                        | 1 <sup>10</sup>                   | 1 <sup>12</sup> |                 |
| Upload Files<br>Use the control below to select your file.                                      | Each file can be no larger than 30MB.          | ,9                                | TING            | STING           |
| 1 <sup>11</sup>                                                                                 | 1 <sup>P</sup>                                 | 1 <sup>PT</sup>                   |                 | 1 <sup>11</sup> |
| 3. Please upload your Sponsor certification                                                     | of specifications. +                           |                                   |                 |                 |
| Upload Files<br>Use the control below to select your file.<br>File 1 Choose File No file chosen | Each file can be no larger than 30MB.          | TESTING                           | TESTING         |                 |
| 4. Please upload your Sponsor certification                                                     | of equipment contracts. +                      |                                   | and G           | and G           |
| Upload Files<br>Use the control below to select your file.<br>File 1 Choose File No file chosen | Each file can be no larger than 30MB.<br>TEMB. | 1 <sup>ES</sup>                   | ſ               | TEST.           |
| la -                                                                                            | la -                                           | la.                               | la.             |                 |

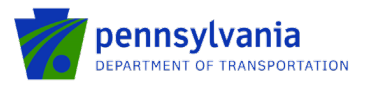

| plead Files<br>se the control below to select your file. Each file can be no larger than 30MB.<br>Ile 1 Choose File No file chosen<br>lease upload your confract documents for review.<br>plead Files<br>se the control below to select your file. Each file can be no larger than 30MB.<br>Ile A Choose File No file chosen<br>plead Files<br>se the control below to select your file. Each file can be no larger than 30MB.<br>Ile A Choose File No file chosen<br>plead Files<br>se the control below to select your file. Each file can be no larger than 30MB.<br>Ile A Choose File No file chosen<br>plead Files<br>se the control below to select your file. Each file can be no larger than 30MB.<br>Ile 1 Choose File No file chosen<br>Plead Files<br>se the control below to select your file. Each file can be no larger than 30MB.<br>Ile 1 Choose File No file chosen<br>Plead Files<br>se the control below to select your file. Each file can be no larger than 30MB.<br>Ile 1 Choose File No file chosen<br>Plead Files<br>se the control below to select your file. Each file can be no larger than 30MB.<br>Ile 1 Choose File No file chosen<br>Hease upload your co-op equipment agreements (Co-Stars, Sourcewell, etc.).<br>plead Files<br>se the control below file chosen<br>Hease upload your co-op equipment agreements (Co-Stars, Sourcewell, etc.).<br>plead File No file chosen<br>Hease upload your co-op equipment agreements (Co-Stars, Sourcewell, etc.).<br>plead File No file chosen<br>Hease upload your co-op equipment agreements (Co-Stars, Sourcewell, etc.).<br>plead File No file chosen<br>Hease upload your co-op equipment agreements (Co-Stars, Sourcewell, etc.).<br>plead File No file chosen<br>Hease upload your co-op equipment agreements (Co-Stars, Sourcewell, etc.).<br>plead File No file chosen<br>Hease upload dotitional items required by your Buck of Aviation PM.                                                                                                    | Please upload your Sponsor certifi | cation for equipment acceptance.                                  | , TIN                                                                                                    |
|----------------------------------------------------------------------------------------------------|------------------------------------|-------------------------------------------------------------------|----------------------------------------------------------------------------------------------------|
| plead Files<br>se the control below to select your file. Each file can be no larger than 30MB.<br>Itease upload your contract documents for review. •<br>plead File<br>se the control below to select your file. Each file can be no larger than 30MB.<br>Itease upload your bit select your file. Each file can be no larger than 30MB.<br>Itease upload your bit tabulations. •<br>plead Files<br>se the control below to select your file. Each file can be no larger than 30MB.<br>Itease upload your bit tabulations. •<br>plead Files<br>se the control below to select your file. Each file can be no larger than 30MB.<br>Itease upload your bit tabulations. •<br>plead Files<br>se the control below to select your file. Each file can be no larger than 30MB.<br>Itease upload your apparent low bidder for contract information including Federal Identification Number. •<br>plead Files<br>se the control below to select your file. Each file can be no larger than 30MB.<br>Itease upload your co-op equipyment agreements (Co-Stars, Sourcewell, etc.).<br>plead Files<br>se the control below file. Each file can be no larger than 30MB.<br>Itease upload your co-op equipyment agreements (Co-Stars, Sourcewell, etc.).<br>plead Files<br>se the control below file. Each file can be no larger than 30MB.<br>Itease upload your co-op equipyment agreements (Co-Stars, Sourcewell, etc.).<br>plead Files<br>se the control below file. Each file can be no larger than 30MB.<br>Itease upload your co-op equipyment agreements (Co-Stars, Sourcewell, etc.).<br>plead Files<br>se the control below file chosen<br>Plane Plane Additional items required to your file. Each file can be no larger than 30MB.<br>Ite 1 Choose File No file chosen<br>Plane Additional items required to your file. Each file can be no larger than 30MB.<br>Plane Additional items required to your file. Each file can be no larger than 30MB.<br>Plane Additional items required to your file.<br>Plane Additional items required to your file.<br>Plane Additional items required to your file.<br>Plane Additional items required to your file.<br>Plane Additional items required to your file.          | 1                                  | 19 ·                                                              | 69                                                                                                    |
| se the control below to select your file. Each file can be no larger than 30MB.                                                                                                    | Ipload Files                       | 1º                                                                |                                                                                                    |
| Ite ase upload your control below to select your file. Each file can be no larger than 30MB.<br>Itease upload your bid tabulations. •<br>pload Files<br>se the control below to select your file. Each file can be no larger than 30MB.<br>Itease upload your bid tabulations. •<br>pload Files<br>se the control below to select your file. Each file can be no larger than 30MB.<br>Itease upload your apparent low bidder for contract information including Federal Identification Number. •<br>pload Files<br>se the control below to select your file. Each file can be no larger than 30MB.<br>Itease upload your apparent low bidder for contract information including Federal Identification Number. •<br>pload Files<br>se the control below to select your file. Each file can be no larger than 30MB.<br>Itease upload your coop equipment agreements (Co-Stars, Sourcewell, etc.).<br>pload Files<br>se the control below for select your file. Each file can be no larger than 30MB.<br>Itease upload your coop equipment agreements (Co-Stars, Sourcewell, etc.).<br>Itease upload your coop equipment agreements (Co-Stars, Sourcewell, etc.).<br>Itease upload your coop equipment agreements (Co-Stars, Sourcewell, etc.).<br>Itease upload additional items required by your Burehu of Aviation PM.                                                                                                    | Jse the control below to select yo | ur tile. Each tile can be no larger than 30MB.                    |                                                                                                    |
| tease upload your coptract documents for review.                                                                                                    | ile 1 Choose File No file cho      | sen                                                               |                                                                                                    |
| tease upload your contract documents for review.                                                                                                    |                                    | P.                                                                | ß                                                                                                    |
| Itease upload your contribut documents for review.       Itease file         pload Files       Itease         Itease upload your bid tabulations.       Itease         pload Files       Itease         Itease upload your bid tabulations.       Itease         pload Files       Itease         se the control below to select your file. Each file can be no larger than 30MB.       Itease         Itease upload your apparent low bidder for contract information including Federal Identification Number.       Itease         pload Files       Itease       Itease         ie ase upload your apparent low bidder for contract information including Federal Identification Number.       Itease         pload Files       Itease       Itease         ie 1       Choose File       No file chosen       Itease         lie 1       Choose File       No file chosen       Itease         lie 1       Choose File       No file chosen       Itease         lie 1       Choose File       No file chosen       Itease         lie 1       Choose File       No file chosen       Itease         lie 1       Choose File       No file chosen       Itease         lie 1       Choose File       No file chosen       Itease         lie 1       Choose File       <                                                                                                    | , All Car                          | . N 62                                                            | . N <sup>62</sup>                                                                                                    |
| tease upload your contract documents for review.                                                                                                    | 11-                                | 1                                                                 |                                                                                                    |
| IP       IP       IP         IP       IP       IP                                                                                                    | lease upload your contract docun   | nents for review. 🔶 🖉                                             | 19                                                                                                    |
| pload Files<br>se the control below to select your file. Each file can be no larger than 30MB.<br>lease upload your bid tabulations. •<br>pload Files<br>se the control below to select your file. Each file can be no larger than 30MB.<br>lie 1 Choose File No file chosen<br>lease upload your apparent low bidder for contract information including Federal Identification Number. •<br>pload Files<br>se the control below to select your file. Each file can be no larger than 30MB.<br>lie 1 Choose File No file chosen<br>lease upload your apparent low bidder for contract information including Federal Identification Number. •<br>pload Files<br>se the control below to select your file. Each file can be no larger than 30MB.<br>lie 1 Choose File No file chosen<br>lease upload your co-op equipment agreements (Co-Stars, Sourcewell, etc.).<br>pload Files<br>se the control below to select your file. Each file can be no larger than 30MB.<br>lie 1 Choose File No file chosen<br>Pload Files<br>se the control below to select your file. Each file can be no larger than 30MB.<br>lie 1 Choose File No file chosen<br>Pload Files<br>se the control below to select your file. Each file can be no larger than 30MB.<br>lie 1 Choose File No file chosen<br>Pload Files<br>se the control below to select your file. Each file can be no larger than 30MB.<br>Pload Files<br>se the control below for select your file. Each file can be no larger than 30MB.<br>Pload Files<br>se the control below for select your file. Each file can be no larger than 30MB.<br>Pload Files<br>se the control below for select your file. Each file can be no larger than 30MB.<br>Pload Files<br>se the control below for select your file. Each file can be no larger than 30MB.<br>Pload Files<br>se the control below for select your file. Each file can be no larger than 30MB.<br>Pload Files<br>se the control below for select your file. Each file can be no larger than 30MB.<br>Pload Files<br>se the control below for select your file. Each file can be no larger than 30MB.<br>Pload Files<br>se the control below for select your file. Each file can be no larger than 30MB.<br>Pl | TE                                 | T I-                                                              | T <sup>E</sup>                                                                                                    |
| se the control below to select your file. Each file can be no larger than 30MB.                                                                                                    | pload Files                        |                                                                   |                                                                                                    |
| Ite as upload your bid tabulations. •  pload Files se the control below to select your file. Each file can be no larger than 30MB. Ite 1 Choose File No file chosen  pload Files se the control below to select your file. Each file can be no larger than 30MB. Ite 1 Choose File No file chosen  pload Files se the control below to select your file. Each file can be no larger than 30MB. Ite 1 Choose File No file chosen  lease upload your co-op equipment agreements (Co-Stars, Sourcewell, etc.).  pload Files se the control below for select your file. Each file can be no larger than 30MB. Ite 1 Choose File No file chosen  lease upload your co-op equipment agreements (Co-Stars, Sourcewell, etc.).  pload Files se the control below for select your file. Each file can be no larger than 30MB. Ite 1 Choose File No file chosen  MC  MC  MC  MC  MC  MC  MC  MC  MC  M                                                                                                    | se the control below to select yo  | ur file. Each file can be no larger than 30MB.                    |                                                                                                    |
| Itease upload your bid tabulations.                                                                                                    | 1                                  | P.                                                                | l.                                                                                                    |
| Image: Sector Sector                                                                                                    | ile 1 Choose File No file cho      | sen                                                               | - N <sup>624</sup>                                                                                                    |
| Itease upload your bid tabulations. •       Ifea       Ifea         pload Files       se the control below to select your file. Each file can be no larger than 30MB.       Ifea         ile 1       Choose File       No file chosen       Ifea         pload Files       se the control below to select your file. Each file can be no larger than 30MB.       Ifea         pload Files       se the control below to select your file. Each file can be no larger than 30MB.       Ifea         pload Files       se the control below to select your file. Each file can be no larger than 30MB.       Ifea         ile 1       Choose File       No file chosen       Ifea         pload Files       se the control below to select your file. Each file can be no larger than 30MB.       Ifea         pload Files       se the control below to select your file. Each file can be no larger than 30MB.       Ifea         pload Files       se the control below to select your file. Each file can be no larger than 30MB.       Ifea         pload Files       se the control below to select your file. Each file can be no larger than 30MB.       Ifea         pload Files       se the control below to select your file. Each file can be no larger than 30MB.       Ifea         ile 1       Choose File       No file chosen       Ifea         Please upload additional items required by your Bureau of Avitation PM.       Ifea                                                                                                    | 1                                  |                                                                   |                                                                                                    |
| lease upload your bid tabulations.                                                                                                    | r                                  | 19                                                                | 19                                                                                                    |
| Hease upload your bid tabulations. •   pload Files les the control below to select your file. Each file can be no larger than 30MB. Ite as upload your apparent low bidder for contract information including Federal Identification Number. • pload Files Set the control below to select your file. Each file can be no larger than 30MB. Ite as upload your co-op equipment agreements (Co-Stars, Sourcewell, etc.). pload Files set the control below to select your file. Each file can be no larger than 30MB. Ite as upload your co-op equipment agreements (Co-Stars, Sourcewell, etc.). pload Files set the control below to select your file. Each file can be no larger than 30MB. Ite as upload your co-op equipment agreements (Co-Stars, Sourcewell, etc.). pload Files set the control below to select your file. Each file can be no larger than 30MB. Ite as upload your co-op equipment agreements (Co-Stars, Sourcewell, etc.). pload Files se the control below to select your file. Each file can be no larger than 30MB. Ite as upload additional items required by your Bureau of Aviation PM. Please upload additional items required by your Bureau of Aviation PM.                                                                                                    |                                    | TE                                                                | T E                                                                                                    |
| pload Files<br>se the control below to select your file. Each file can be no larger than 30MB.<br>Ilease upload your apparent low bidder for contract information including Federal Identification Number. •<br>pload Files<br>se the control below to select your file. Each file can be no larger than 30MB.<br>Ilease upload your co-op equipment agreements (Co-Stars, Sourcewell, etc.).<br>pload Files<br>se the control below to select your file. Each file can be no larger than 30MB.<br>Ilease upload your co-op equipment agreements (Co-Stars, Sourcewell, etc.).<br>pload Files<br>se the control below to select your file. Each file can be no larger than 30MB.<br>Ilease upload your co-op equipment agreements (Co-Stars, Sourcewell, etc.).<br>pload Files<br>se the control below to select your file. Each file can be no larger than 30MB.<br>Ilease upload files how file chosen<br>Please upload additional items required by your Bureful of Aviation PM.                                                                                                    | lease upload your bid tabulations  | •                                                                 |                                                                                                    |
| se the control below to select your file. Each file can be no larger than 30MB.<br>It is a set the control below to select your file. Each file can be no larger than 30MB.<br>It is the control below to select your file. Each file can be no larger than 30MB.<br>It is the control below to select your file. Each file can be no larger than 30MB.<br>It is the control below to select your file. Each file can be no larger than 30MB.<br>It is the control below to select your file. Each file can be no larger than 30MB.<br>It is the control below to select your file. Each file can be no larger than 30MB.<br>It is the control below to select your file. Each file can be no larger than 30MB.<br>It is the control below for select your file. Each file can be no larger than 30MB.<br>It is the control below for select your file. Each file can be no larger than 30MB.<br>It is the control below for select your file. Each file can be no larger than 30MB.<br>It is the control below for select your file. Each file can be no larger than 30MB.<br>It is the control below for select your file. Each file can be no larger than 30MB.<br>It is the control below for select your file. Each file can be no larger than 30MB.<br>It is the control below for select your file. Each file can be no larger than 30MB.<br>It is the control below for select your file. Each file can be no larger than 30MB.<br>It is the control below for select your file. Each file can be no larger than 30MB.<br>It is the control below for select your file. Each file can be no larger than 30MB.<br>It is the control below for select your file. Each file can be no larger than 30MB.<br>It is the control below for select your file. Each file can be no larger than 30MB.<br>It is the control below for select your file. Each file can be no larger than 30MB.<br>It is the control below for select your file.<br>It is the control below for select your file.<br>It is the control below for select your file.<br>It is the control below for select your file.<br>It is the control below for select your file.<br>It is the control below for sel                                 |                                    |                                                                   |                                                                                                    |
| lease upload your co-op equipment agreements (Co-Stars, Sourcewell, etc.).                                                                                                    | pload Files                        | ur file. Each file can be no larger than 30MR                     | -                                                                                                    |
| ile 1       Choose File       No file chosen         Ilease upload your apparent low bidder for contract information including Federal Identification Number.         pload Files         set the control below to select your file. Each file can be no larger than 30MB.         Ilease upload your co-op equipment agreements (Co-Stars, Sourcewell, etc.).         pload Files         set the control below to select your file. Each file can be no larger than 30MB.         Ilease upload your co-op equipment agreements (Co-Stars, Sourcewell, etc.).         pload Files         se the control below to select your file. Each file can be no larger than 30MB.         Ilease upload files         se the control below to select your file. Each file can be no larger than 30MB.         Image: the control below to select your file. Each file can be no larger than 30MB.         Image: the control below to select your file. Each file can be no larger than 30MB.         Image: the control below to select your file. Each file can be no larger than 30MB.         Image: the control below to select your file. Each file can be no larger than 30MB.         Image: the control below to select your file. Each file can be no larger than 30MB.         Image: the control below to select your file. Each file can be no larger than 30MB.         Image: the control below to file chosen         Image: the control below to file chosen         Image: the control below to file chosen <td>se the control below to select yo</td> <td>ur me. Lach me can be no larger than solvid.</td> <td>16</td>                                                                                                    | se the control below to select yo  | ur me. Lach me can be no larger than solvid.                      | 16                                                                                                    |
| Please upload your apparent low bidder for contract information including Federal Identification Number.   Pload Files Set the control below to select your file. Each file can be no larger than 30MB.  Ile 1 Choose File No file chosen  Ilease upload your co-op equipment agreements (Co-Stars, Sourcewell, etc.).  pload Files Se the control below to select your file. Each file can be no larger than 30MB.  Ilease upload your co-op equipment agreements (Co-Stars, Sourcewell, etc.).  Pload Files Se the control below to select your file. Each file can be no larger than 30MB.  Ilease upload additional items required by your Bureau of Aviation PM.                                                                                                    |                                    | . « I <sup>ng</sup>                                               | 1                                                                                                    |
| Image: Constraint of the second second se                                                                                                    | The T Choose File I No file chose  | sen 17                                                            | 19                                                                                                    |
| Itease upload your apparent low bidder for contract information including Federal Identification Number.          pload Files         %e the control below to select your file. Each file can be no larger than 30MB.         Ile 1       Choose File         No file chosen         Itease upload your co-op equipmient agreements (Co-Stars, Sourcewell, etc.).         pload Files         se the control below to select your file. Each file can be no larger than 30MB.         pload Files         se the control below to select your file. Each file can be no larger than 30MB.         pload Files         se the control below to select your file. Each file can be no larger than 30MB.         Ile 1       Choose File         No file chosen                                                                                                    | 11-                                | 18-                                                               | 18-                                                                                                    |
| Please upload your apparent low bidder for contract information including Federal Identification Number.                                                                                                    | p                                  | 9                                                                 | P                                                                                                    |
| pload Files<br>se the control below to select your file. Each file can be no larger than 30MB.<br>lease upload your co-op equipment agreements (Co-Stars, Sourcewell, etc.).<br>pload Files<br>se the control below to select your file. Each file can be no larger than 30MB.<br>ile 1 Choose File No file chosen<br>Please upload additional items required by your Bureau of Aviation PM.                                                                                                    | Please upload your apparent low b  | idder for contract information including Federal Identification N | lumber. 🔶                                                                                                    |
| pload Files<br>lease upload your co-op equipment agreements (Co-Stars, Sourcewell, etc.).<br>pload Files<br>se the control below to select your file. Each file can be no larger than 30MB.<br>lease upload additional items required by your Bureau of Aviation PM.                                                                                                    | 6                                  |                                                                   | 6                                                                                                    |
| Se the control below to select your file. Each file can be no larger than 30MB.                                                                                                    | Ipload Files                       |                                                                   | 1 N C                                                                                                    |
| ile 1     Choose File     No file chosen       Ilease upload your co-op equipment agreements (Co-Stars, Sourcewell, etc.).       pload Files       se the control below to select your file. Each file can be no larger than 30MB.       ile 1       Choose File       No file chosen                                                                                                    | se the control below to select yo  | ur file. Each file can be no larger than 30MB.                    | e. ( 1 "                                                                                                    |
| ile 1     Choose File     No file chosen     If       tease upload your co-op equipment agreements (Co-Stars, Sourcewell, etc.).     If     If       pload Files     If     If       se the control below to select your file. Each file can be no larger than 30MB.     If       ile 1     Choose File     No file chosen                                                                                                    |                                    | 69                                                                | 69                                                                                                    |
| lease upload your co-op equipment agreements (Co-Stars, Sourcewell, etc.).<br>pload Files<br>se the control below to select your file. Each file can be no larger than 30MB.<br>ile 1 Choose File No file chosen<br>Please upload additional items required by your Bureau of Aviation PM.                                                                                                    | ile 1 Choose File No file chos     | sen                                                               | A P                                                                                                    |
| Please upload your co-op equipment agreements (Co-Stars, Sourcewell, etc.).                                                                                                    |                                    |                                                                   |                                                                                                    |
| Please upload your co-op equipment agreements (Co-Stars, Sourcewell, etc.).  pload Files se the control below to select your file. Each file can be no larger than 30MB.  ile 1 Choose File No file chosen  Please upload additional items required by your Bureau of Aviation PM.                                                                                                    |                                    |                                                                   |                                                                                                    |
| pload Files<br>se the control below to select your file. Each file can be no larger than 30MB.<br>ile 1 Choose File No file chosen<br>Please upload additional items required by your Bureau of Aviation PM.                                                                                                    | Please upload your co-op equipme   | nt agreements (Co-Stars, Sourcewell, etc.).                       | .0                                                                                                    |
| pload Files<br>Ise the control below to select your file. Each file can be no larger than 30MB.<br>Ile 1 Choose File No file chosen<br>Please upload additional items required by your Burgay of Aviation PM.                                                                                                    | _1^*                               |                                                                   | A Market Control of Control of Co |
| Ise the control below to select your file. Each file can be no larger than 30MB.                                                                                                    | pload Files                        |                                                                   | .G1 *                                                                                                    |
| ile 1 Choose File No file chosen                                                                                                    | Ise the control below to select yo | ur file. Each file can be no larger than 30MB.                    | 1 Er                                                                                                    |
| lle 1 Choose File No file chosen                                                                                                    |                                    | Ann a                                                             | 1                                                                                                    |
| Please upload additional items required by your Bureau of Aviation PM.                                                                                                    | ile 1 Choose File No file chose    | sen                                                               |                                                                                                    |
| ring additional items required by your Bureau of Aviation PM.                                                                                                    |                                    | 6                                                                 | la                                                                                                    |
| Please upload additional items required by your Bureau of Aviation PM.                                                                                                    | Ca.                                | 4.67                                                              | 48.7                                                                                                    |
|                                                                                                    | NG                                 | 1 M 6-2                                                           | N                                                                                                    |

un.

**Land/Easement Acquisition:** document upload questions 1, 2, 3, 4, 6, 7, and 8 (listed below) are required if the "Land/Easement Acquisition" project type is selected.

**Note:** All questions with \* are required and must be completed.

- Question 1. Please upload your engineering contract (Including sub-consultant agreements) and Employer Identification Numbers (EIN).
- Question 2. Please upload your environmental clearance.
- Question 3. Please upload your environmental due diligence audit.
- Question 4. Please upload your Sponsor certification for Real property acquisition.
- Question 6. Please upload your appraisal and review appraisal.
- Question 7. Please upload your agreement of sale and/or settlement sheet.
- Question 8. Please upload your recorded deed.

| Please upload your engineering contract (Including sub-consultant agreements) and Employer                                                                                                    | r Identification Numbers (EIN). ◆ | ŢĔ      | STING           |
|----------------------------------------------------------------------------------------------------|-----------------------------------|---------|-----------------|
| File 1 Choose File No file chosen                                                                                                    | TESTING                           | TESTING | T <sup>E:</sup> |
| Jpload Files<br>Jse the control below to select your file. Each file can be no larger than 30MB.                                                                                                    | TESTING                           | TE      | STING           |
| Please upload fuer<br>upload files<br>Use the control below to select your file. Each file can be no larger than 30MB.<br>File 1 Choose File No file chosen                                              | TESTING                           | TESTING | T               |
| Please upload your Sponsor certification for Real property acquisition.  Upload Files Use the control below to select your file. Each file can be no larger than 30MB. File 1 Choose File No file chosen | TESTING                           | TÉ      | STING           |
| Please upload your independent fee estimate (informal)                                                                                                    | STING                             | STING   | l.              |

in.

pennsylvania DEPARTMENT OF TRANSPORTATION eGrants **BOA ACB Program Applicant Instructions** TEST TES TES 6. Please upload your appraisal and review appraisal. + Upload Files Use the control below to select your file. Each file can be no larger than 30MB. TESTING TESTING File 1 Choose File No file chosen -g<sup>1</sup> ٢Ľ TES 7. Please upload your agreement of sale and/or settlement sheet. + Upload Files TESTING Use the control below to select your file. Each file can be no larger than 30MB. .NG TEST File 1 Choose File No file chosen 167 10 8. Please upload your recorded deed. 🔶 TESTING TESTING Upload Files Use the control below to select your file. Each file can be no larger than 30MB. File 1 Choose File No file choose File 1 Choose File No file chosen TESTING NG 9. Please upload additional items required by your Bureau of Aviation PM. TEST 4Å Upload Files Upload Files Use the control below to select your file. Each file can be no larger than 30MB. File 1 Choose File No file chosen NG. NG NG NG

Planning: document upload questions 1, 2, and 3 (listed below) are required if the "Planning" project type is selected.

- Question 1. Please upload your engineering contract (Including sub-consultant agreements) and **Employer Identification Numbers (EIN).**
- Question 2. Please upload your memo of record. •
- Question 3. Please upload your independent fee estimate. • 4P Construction Land/Easement Acquisition General Design Equipment Acquisition Planning Planning .ING ING .ING 1. Please upload your engineering contract (Including sub-consultant agreements) and Employer Identification Numbers (EIN). Upload Files Use the control below to select your file. Each file can be no larger than 30MB - ING File 1 Choose File No file chosen TES TES 19 2. Please upload your memo of record. Upload Files Use the control below to select your file. Each file can be no larger than 30MB .1*0* -ING . 46 File 1 Choose File No file chosen 7<sup>69</sup> TE 3. Please upload your independent fee estimate. TESTINC TESTIN Upload Files Use the control below to select your file. Each file can be no larger than 30MB File 1 Choose File No file chosen TESTING 4. Please upload additional items required by your Bureau of Aviation PM. TING Upload Files 1<sup>ES</sup> Use the control below to select your file. Each file can be no larger than 30MB
  - File 1 Choose File No file chosen

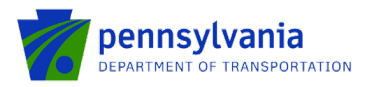

7. Project Information: Follow the below steps to enter the fund share and activity(s) amount.

• Click the "Edit" option to enter the fund share(s) in the "Fund Share" tab.

**Note:** the "Fund Share" tab gives the State and Local shares distribution for the requested grant amount.

| Fur | nd Share (%)                                                                                                    |
|-----|----------------------------------------------------------------------------------------------------|
| Ľ   |                                                                                                    |
| s   | tate Share : Local Share :                                                                                           |
| Act | http://                                                                                                    |
| •   |                                                                                                    |
| •   | Administration Costs: Total Project: \$0.00                                                                          |
| 0   | Fund Share (%)                                                                                                    |
|     | Save Cancel                                                                                                    |
|     | State Share:         78.00%         Local Share:         22.00                                                       |
| 0   | Click the "Edit" option to enter the amount(s) in the "Activity(s)" tab. After entering the amount(s), click "Save." |
|     | Activity(s)                                                                                                    |

| Activity(s)            |                     |                      |                        |
|------------------------|---------------------|----------------------|------------------------|
| Save                   | Cancel              |                      |                        |
| Administration Costs : | Professional Fees : | Construction Costs : | Total Project : \$0.00 |
|                        |                     |                      | -                      |

Notes:

- Enter the amount for at least one activity in the "Activity" tab.
- Enter at least one fund share in the "Fund Share" tab.
- Total share in the "Fund Share" tab should be 100%.
- 8. **Signing Authority:** Select the number of required signers for the agreement and enter the authorized official user(s) information. Click Continue.

| Signing Authority<br>Please click 'Add' to save details. Additional names may<br>How many individuals are required to sign the contract? + | be added as needed. | TESTING           | TESTING |            | 1 <sup>th</sup> |
|----------------------------------------------------------------------------------------------------|---------------------|-------------------|---------|------------|-----------------|
| Title 🔶                                                                                                    | First Name 🔶        | Last Name 🔶       | Email 🔶 |            | 7               |
| 10                                                                                                    |                     |                   |         | Add Cancel |                 |
| No data has been entered                                                                                                    | 110                 | -1 <sup>11*</sup> | 110     | .11        |                 |
| 19                                                                                                    | 19                  | 19                | 19      | 19         | _               |

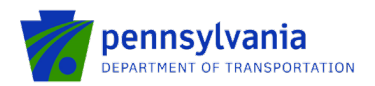

**9. Certification:** Click the Electronic Signature Agreement checkbox and select the applicable options. Click the Notice checkbox and then click "Submit Application."

| Application Certification                                                                                                    |                                                                                                    |                                                                                                    |                                                                                                    |                                                                                                    |                                                                                                    |                                                                                |
|----------------------------------------------------------------------------------------------------|----------------------------------------------------------------------------------------------------|----------------------------------------------------------------------------------------------------|----------------------------------------------------------------------------------------------------|----------------------------------------------------------------------------------------------------|----------------------------------------------------------------------------------------------------|--------------------------------------------------------------------------------|
| All of the required sections of the web application have been                                                                                                    | completed. If you have reviewed the application                                                                                                    | n, you may submit it for processing. After submitt                                                                                                    | ting, you will no longer be able to make changes                                                                                                    |                                                                                                    | 10                                                                                                    | 6                                                                              |
| Electronic Signature Agreement:<br>By checking this box and typing your name in the below tex<br>the applicant, I have verified with an authorized representative<br>I may be subject to criminal prosecution in accordance with 1 | ktbox, I hereby certify that all information conta<br>e of the Applicant that such information is true<br>8 Pa.C.S. § 4904 (relating to unsworn falsificat | ned in the single application and supporting materi<br>and correct and accurately represents the status an<br>ion to authorities) and 31 U.S.C. §§ 3729 and 3802 | als submitted via the Internet and its attachments and economic condition of the Applicant. I also under<br>2 (relating to false claims and statements). | re true and correct and accurately represent the sta<br>stand that if I knowingly make a false statement or c | us and economic condition of the Applicant, and I at<br>vervalue a security to obtain a grant and/or loan fror | so certify that, if applying on behalf of<br>n the Commonwealth of Pennsylvana |
| I am the applicant.     I am an authorized regresentative of the company, orga <u>Type Name Here:</u>                                                                                                    | anization or local government.                                                                                                    | TESTING                                                                                                    | TESTING                                                                                                    | TESTING                                                                                                    | TESTING                                                                                                    | TESTING                                                                        |
| Electronic Attachment Agreement:<br><u>NOTICE</u><br>By submitting an application for this grant program Application<br>rely on the signatures as originating from persons possessit                                               | t expressly acknowledges and confirms that th<br>ng requisite legal authority to contractually bind                                                        | e signatures affixed to any document submitted to                                                                                                    | 10 <sup>10</sup><br>the Pennsylvania Department of Transportation (Pe                                                                                    | ולי<br>nnDOT) through eGrants comply with all legal fequ                                                      | M <sup>C</sup><br>rements applicable to the Applicant organization <sup>C</sup> and                            | I are legally binding. PennDOT will                                            |
| You will be given an opportunity to print the signature page                                                                                                    | along with a copy of the application immediate                                                                                                    | y after you submit.                                                                                                    |                                                                                                    |                                                                                                    |                                                                                                    |                                                                                |
| I NG                                                                                                    | NG                                                                                                    | NG                                                                                                    | NO                                                                                                    | NG                                                                                                    | NG                                                                                                    | NG                                                                             |

**Note:** After application submission, the system generates a Single Application Id # and a Web Application Id # as shown in the below screenshot. Please keep the web application Id # for future reference.

| Application Certification                                                                                                    | 2                                                                                                    |                                                               | 2                                                   | 2                                                                         |                                                      |                    |
|----------------------------------------------------------------------------------------------------|----------------------------------------------------------------------------------------------------|---------------------------------------------------------------|-----------------------------------------------------|---------------------------------------------------------------------------|------------------------------------------------------|--------------------|
| Single Application ID #: 202209274072                                                                                                    | materials submitted via the Internet, Single Applicatio                                                            | n # 202209274072 and its attachments are true and             | d correct and accurately represent the status and e | conomic condition of the Applicant, and I also certil                     | fied that, if applying on behalf of the applicant, I | have verified with |
| prosecution in accordance with 18 Pa.C.S. § 4904 (relating to unsworn falsification t                                                                                     | o authorities) and 31 U.S.C. §§ 3729 and 3802 (relatin                                                             | ig to false claims and statements).                           | historing mane a rate statement of ore-rate a       |                                                                           |                                                      |                    |
| By submitting an application for this grant program Applicant expressly acknowledge the signatures as originating from persons possessing requisite legal authority to po | pland confirms that the signatures affixed to any dop<br>thractually bind the Applicant, and if awarded a grant, t | ment submitted to the Pennsylvania Department of the Grantee. | Transportation (PennDOT) through eGrants comp       | y with all legal requirements applicable to the Applicable $\pi^{\rm DM}$ | licant organization and are legally binding. Penn    | DOT will rely on   |
| You will be given an opportunity to print the signature page along with a copy of the                                                                                     | application immediately after you submit                                                                           | 17                                                            | 1*                                                  | 1*                                                                        | 1*                                                   |                    |
| Print Sopphure Page only.<br>Port Entre Acolication with Stonature Page                                                                                                   | TESTING                                                                                                    | TESTING                                                       | TESTING                                             | TESTING                                                                   | TESTING                                              | 1                  |
| The signature page or full application may also be printed/saved from the links abov                                                                                      | e. You may also print/save previously submitted applic                                                             | ations from the Home page. Click the link labeled "           | Submitted Applications" in the top toolbar.         |                                                                           |                                                      |                    |

**Questions:** All questions regarding the program and application submission process should be directed to <u>RA-</u><u>PDBOAEGRANTS@pa.gov</u>.